# SecurityMap Shield 400H

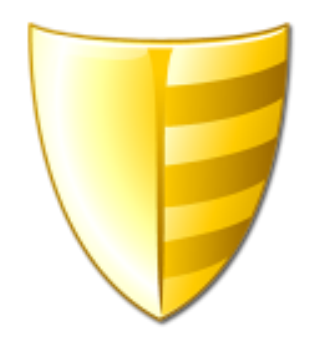

## Die Visualisierung für die Telenot <sup>®</sup> complex 400H

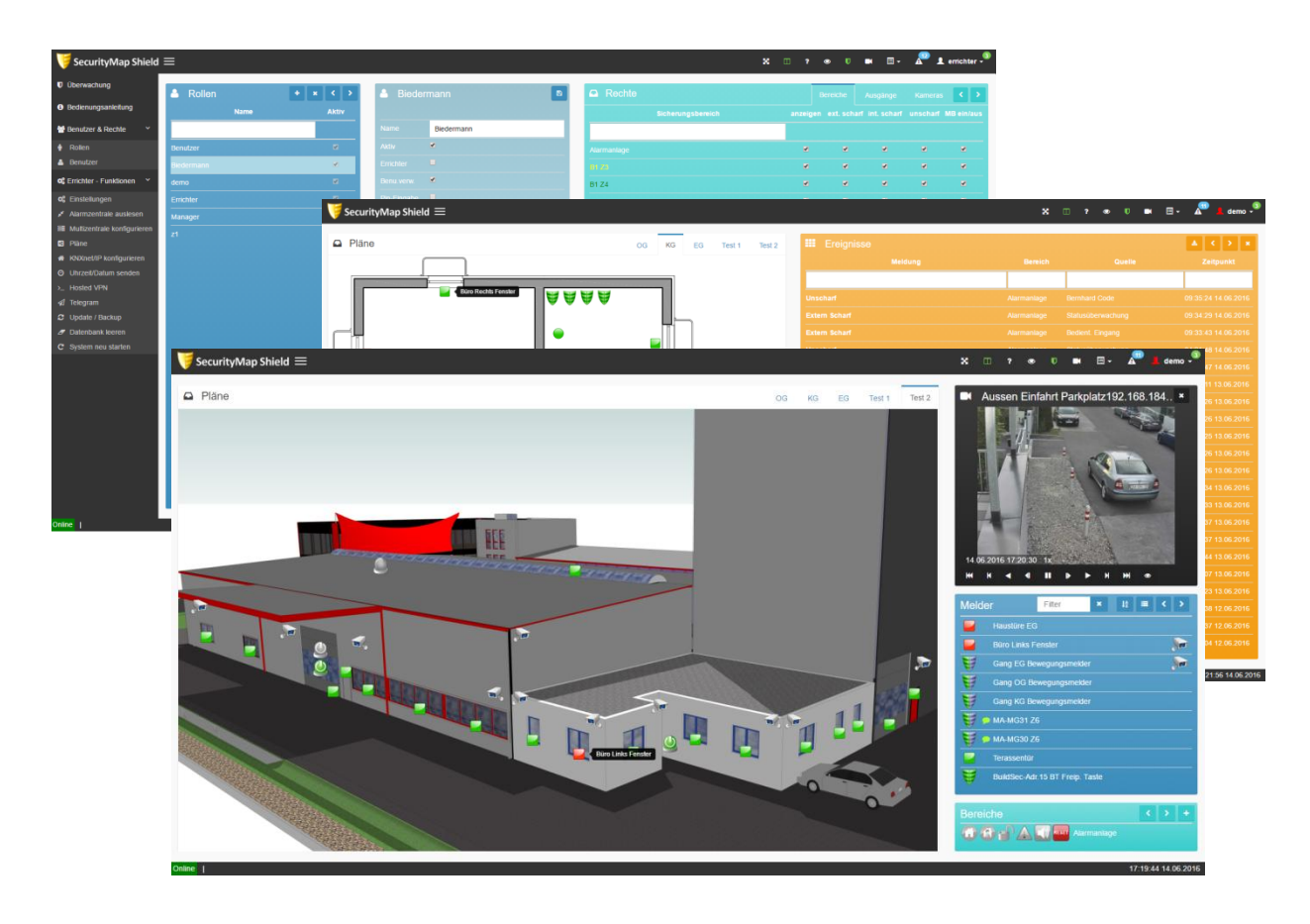

#### DIE EINFACHE VISUALISIERUNG

Die SecurityMap Shield Visualisierung für die Telenot complex 400H ist eine einfache <u>Web-basierte Lageplan-</u> <u>Visualisierung</u>.

Die Darstellung und Bedienung erfolgt über einen <u>Webbrowser</u>, dadurch entfällt jegliche Client-Installation und Wartung.

Die Lizenzierung erfolgt bereits vor Auslieferung. Es gibt keine weiteren Lizenzen oder Benutzer/Bedienungseinschränkungen zu beachten.

| ecurityMap × 15                       | suntyMap x          |                        |                                         |                                                                                                    |                       |                                |                    | 1000001 _      | 0 ×              |              |                    |         |              |
|---------------------------------------|---------------------|------------------------|-----------------------------------------|----------------------------------------------------------------------------------------------------|-----------------------|--------------------------------|--------------------|----------------|------------------|--------------|--------------------|---------|--------------|
| SecurityMap Shield ≡                  | 3                   |                        |                                         |                                                                                                    |                       | <b>x</b> =                     | 7 * 0 m            | п- 🎤 🛓         | errichter -      |              |                    |         |              |
| serwachung<br>selienungsanieifung     | C Update / Bac      | kup                    |                                         |                                                                                                    |                       |                                |                    |                |                  |              |                    |         |              |
| enutzer & Rechte 🛛 👻                  |                     |                        |                                         |                                                                                                    |                       |                                |                    |                |                  |              |                    |         |              |
| tolen                                 |                     |                        | Securit/Map x                           | SecurityMap ×                                                                                                    |                       |                                |                    |                |                  |              | 1000               | - 100   | 0 ×          |
| enutzer                               |                     | Firmware aktualisierer | Converte Adam Chin                      |                                                                                                    |                       |                                |                    |                |                  |              |                    |         |              |
| richter - Funktionen Y                | Office Lindate      | C                      | Securitywap snie                        |                                                                                                    |                       |                                |                    |                |                  |              |                    |         | ernenter     |
| instellungen<br>larmzentrale auslesen |                     | Datei auswählen        | Oberwachung                             | 👌 Rollen                                                                                                    | 4 x C >               | 🍐 demo                         | B                  | Rechte         |                  | the          | eiche Ausgänge     | Keneras | < >          |
| utizentrale konfigurieren             |                     | Firmware aktualisierer | • Bedienungsanleitung                   | Name                                                                                                    | Aktiv                 |                                |                    |                |                  |              |                    |         | attielnfaus  |
| ine                                   |                     |                        | 🔮 Benutzer & Rechte 🛛 👻                 |                                                                                                    |                       | Norre demo                     |                    |                |                  |              |                    |         |              |
| Knel/IP konfigurieren                 |                     | Sichem                 | 🕈 Rollen                                | Benutzer                                                                                                    | 11                    | Altry 💌                        |                    |                |                  |              |                    |         | <b>B</b> .   |
| ited VPN                              |                     | -                      | Denutzer                                | Biedermann                                                                                                    | 8                     | Errichter                      |                    |                |                  |              | 8 8                | 8       |              |
| sgram                                 | viccementering)     | Datei auswählen        | o; Errichter - Funktionen *             | demo                                                                                                    | *                     | Benu verwe                     |                    | B1 Z4          |                  |              |                    |         |              |
| late / Backup                         | SecurityMap         | X V SecurityMap        | ×                                       |                                                                                                    |                       |                                |                    |                |                  | 9 .A.        |                    |         |              |
| enbank keren                          |                     | and make tractably     |                                         |                                                                                                    |                       |                                |                    |                |                  | 12           |                    |         | *            |
| Contractor Statistical                | SecurityMa          | p Shield ≡             |                                         |                                                                                                    |                       |                                |                    |                | × • • •          | • • • •      | 1 emichter -       |         |              |
|                                       |                     | D Diller               |                                         |                                                                                                    |                       |                                |                    |                |                  |              |                    |         |              |
|                                       | Bedienungsanleit    | Piane                  |                                         |                                                                                                    |                       |                                | OG KG EG           |                | 12 MIB           | Hand         |                    |         |              |
|                                       |                     |                        |                                         |                                                                                                    |                       |                                |                    |                |                  |              | 000-048 😎 😫        |         |              |
|                                       | Benulzer & Recht    |                        |                                         |                                                                                                    |                       |                                |                    |                |                  |              | 000-047 🖾 🛤        |         |              |
|                                       |                     |                        |                                         | THE REAL PROPERTY AND INCOME.                                                                                                    |                       |                                |                    |                | 111              |              | 000-046 2          |         |              |
|                                       | A Benutzer          |                        |                                         |                                                                                                    |                       |                                |                    |                |                  |              | 000-044 😥 🕷        |         |              |
|                                       |                     | onen *                 |                                         |                                                                                                    |                       |                                |                    |                | 90 <b>-</b>      |              | 000-043 💌          |         |              |
|                                       |                     |                        |                                         |                                                                                                    |                       |                                |                    |                |                  |              | 000-041 😰 🗮        |         |              |
|                                       |                     | intesen                | 1111111                                 |                                                                                                    |                       | 11111                          |                    |                | 111              |              | 000-040 🛛 🖬        |         |              |
|                                       | B Multipentrale kor | inguneren              |                                         |                                                                                                    | 111111111             |                                |                    |                | 100 <b>•</b> • • |              | 000-039 🖬 😹        |         |              |
|                                       |                     | uneren                 |                                         | De Tres                                                                                                    | Alarmzentrale ausle   | sen? 🔀                         | 1000               | 100000         |                  |              | 000-038 😰 🛢        |         |              |
|                                       |                     | Inden                  |                                         | and the second second s | 🖌 Wollen sie jetzt di | e Alarmzentrale auslesen? Dies | 2000               |                | H H Y            |              | 000-037 🖬 🕷        |         |              |
|                                       |                     |                        |                                         | 4400000                                                                                                    | dauert ca. 5 Minut    | en.                            |                    | all the        |                  |              | 000-034 😰 🗮        |         |              |
|                                       |                     |                        |                                         |                                                                                                    |                       |                                | CONTRACTOR OF MALE |                | A A              |              | 010-033 🖬 😹        |         |              |
|                                       |                     |                        | 000000000000000000000000000000000000000 |                                                                                                    | Jetz                  | t auslesen Abbrechen           | STATISTICS AND A   |                |                  |              | 000-032 2 #        | 05:00.4 | 6 15.06.2016 |
|                                       |                     |                        | and the                                 |                                                                                                    | and the second        |                                |                    | ANS 24         |                  |              | 000-031 🛛 🛢        |         |              |
|                                       |                     |                        | De                                      | and the second second s | ast                   | Pri Caller                     |                    | 13 Start       |                  |              | 000-030 22.8       |         |              |
|                                       |                     | ···· 833333            | a n                                     | In                                                                                                    |                       |                                |                    | 9263 8         |                  |              | 000-029 21.08      |         |              |
|                                       |                     |                        |                                         | · III                                                                                                    |                       |                                |                    |                |                  |              |                    |         |              |
|                                       |                     |                        |                                         | - PD                                                                                                    | 100 E                 | ALL ALL ALL                    | <b>-</b> 0028      |                |                  |              |                    |         |              |
|                                       |                     |                        |                                         |                                                                                                    | V                     | and the second second          |                    | 639 62         |                  |              | 000-026 🖬 🕷        |         |              |
|                                       |                     |                        |                                         |                                                                                                    |                       | 111 Martin                     |                    | 221 22         | 00000            |              | 000-024 😨 🛔        |         |              |
|                                       |                     | 111. 120000            |                                         | CARLAN STAN                                                                                                    |                       |                                | and the second     |                | A Contract       |              |                    |         |              |
|                                       |                     |                        |                                         |                                                                                                    |                       |                                | 1000000            | 111111         | Bereichs         |              |                    |         |              |
|                                       |                     |                        |                                         |                                                                                                    |                       |                                |                    |                |                  | P 🛆 📢 🏧 Alem | anlage 🛛 🐱 🛪       |         |              |
|                                       |                     |                        |                                         |                                                                                                    |                       |                                |                    |                |                  |              |                    |         |              |
|                                       | Online, I           | 1110000000             | 1000000000                              | 000000000000000000000000000000000000000                                                                                                    | 11111111111           | 1000000000000                  | 100000000          | A State of the | 111111111        | 100000000    | 05:58:54 15:06:201 |         |              |

Das vorrangige Thema war ein sehr einfaches System zu entwickeln, damit jeder Telenot Errichter für seine Kunden in kürzester Zeit eine Lageplan Visualisierung erstellen kann und auch sein Kunde ohne aufwendige Schulungen das System bedienen kann. Es werden keine zusätzlichen Programmierer Leistungen oder Server bzw. Hardware benötigt (ausgenommen Client PC). Die vollständige Visualisierung wird am Controller generiert. Alle Texte und Sicherungsbereichsowie Meldebereich Zuordnungen werden aus der Alarmzentrale ausgelesen.

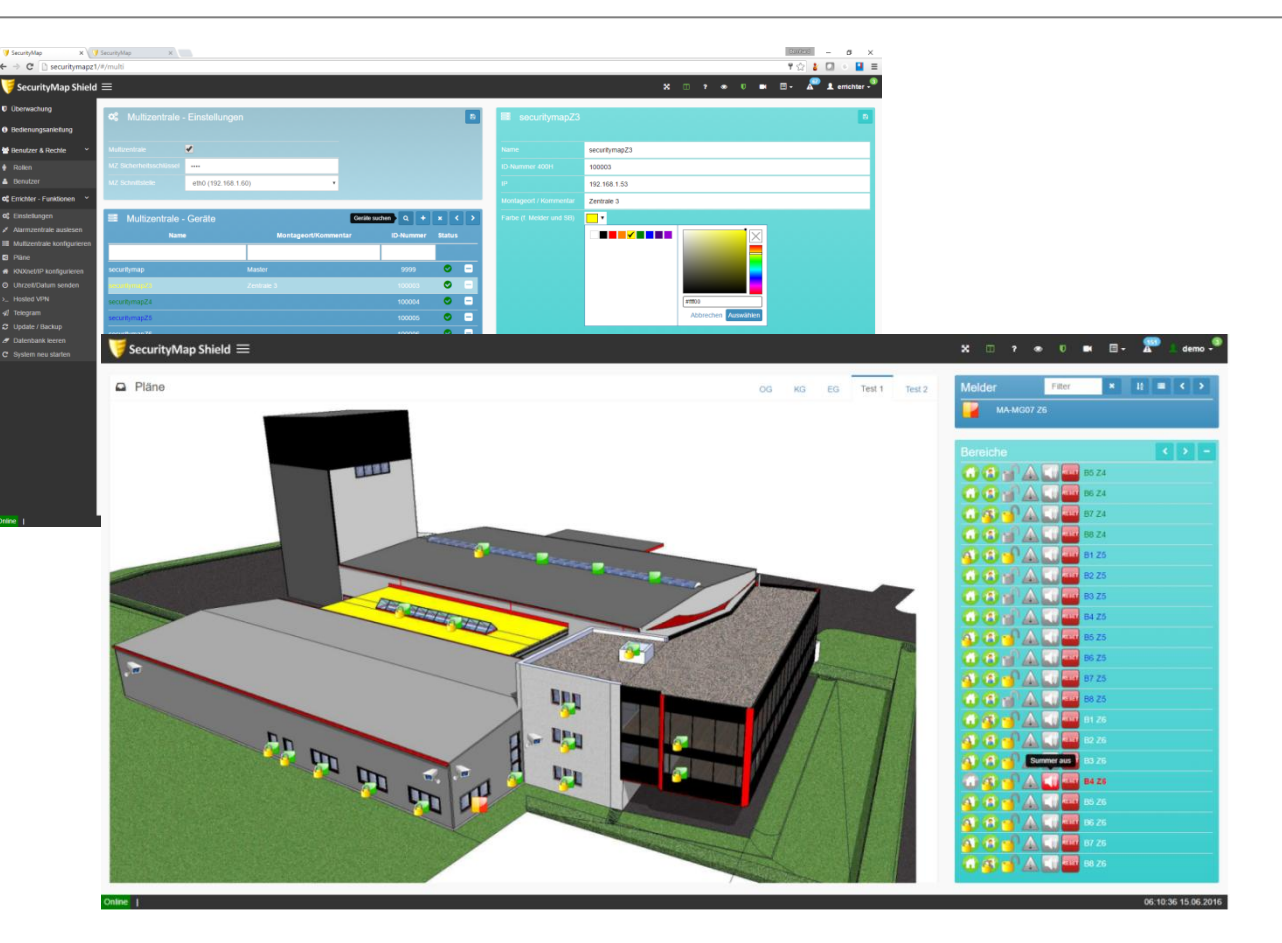

Die Controller können auch vernetzt werden. Somit ist die Darstellung und Bedienung mehrerer Zentralen in einer Oberfläche möglich. Die verschlüsselte Kommunikation kann im internen Netzwerk oder auch über einen Hosted VPN Dienst erfolgen. Somit ist auch eine AES 256 gesicherte Kommunikation mit entfernten Standorten, ohne jegliche Portfreischaltung oder zusätzlicher VPN-Router möglich.

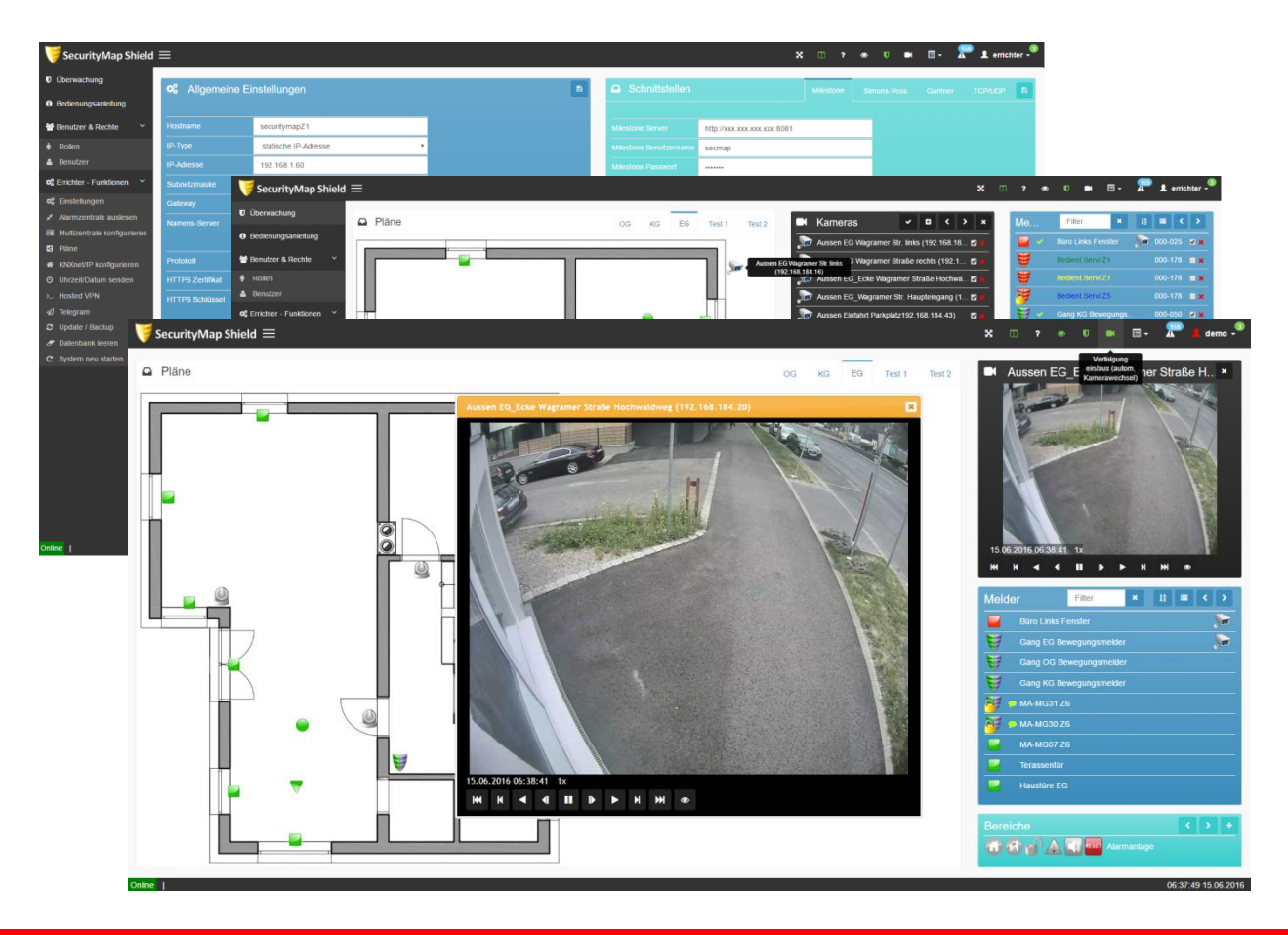

Auch die Darstellung von Überwachungskameras eines Milestone Xprotect Systems ist möglich. Die Kameras werden vom Server mit Namen ausgelesen. Danach können die Kameras am Plan positioniert und zu den Meldern mit einfachem Drag and Drop in die Melderliste zugeordnet werden. Bei Alarmauslösung oder auch bei einfacher Statusänderung (bei aktiver Verfolgung) erscheint das Live Bild der zugeordneten Kamera und die Wiedergabe kann gestartet werden.

| u 👻 🍖 Projekt schließen 🛛 🚔 Drucken 🕜 Rückologin 🔿                                                                                                    | Wiederherstellen Arbeite                                                                                                    | bereich 🕶 🔢 Kataloge 📰                                                                                                    | Disgnose •                                                        |                          | _ |                                                                                                    |                                     | Hile                                                                                        |                                                                                                    |                                                                              |                                                                                                    |
|----------------------------------------------------------------------------------------------------|----------------------------------------------------------------------------------------------------|----------------------------------------------------------------------------------------------------|-------------------------------------------------------------------|--------------------------|---|----------------------------------------------------------------------------------------------------|-------------------------------------|---------------------------------------------------------------------------------------------|----------------------------------------------------------------------------------------------------|------------------------------------------------------------------------------|----------------------------------------------------------------------------------------------------|
|                                                                                                    | HIGGENE ACIEN                                                                                                    | and an an an an an an an an an an an an an                                                                                                    | - and and                                                         |                          |   |                                                                                                    |                                     |                                                                                             |                                                                                                    |                                                                              |                                                                                                    |
| ger -<br>Re binzufinen 💌 👗 Löschen 🛛 📴 Neuer dusamischer Ontner 🚍 Pro                                                                                                    | iejt tellen                                                                                                    | _                                                                                                    | _                                                                 |                          | _ |                                                                                                    | Eigenschaften                       |                                                                                             |                                                                                                    |                                                                              |                                                                                                    |
| solocie Adresse - Raum Gewerk Beschreibu                                                                                                    | ung Applikationsprogramm Adr                                                                                                    | Prg Par Grp Cfg Hersteller Be                                                                                                    | stellnummer Produkt                                               |                          |   |                                                                                                    | Projekte     Suchen und Ersetzen    |                                                                                             |                                                                                                    |                                                                              |                                                                                                    |
| lynamische Ordner                                                                                                    |                                                                                                    |                                                                                                    |                                                                   |                          |   |                                                                                                    | Arbeitsbereiche                     |                                                                                             |                                                                                                    |                                                                              |                                                                                                    |
| Backbone Bereich                                                                                                    |                                                                                                    |                                                                                                    |                                                                   |                          |   |                                                                                                    | Projektlogbuch     Offens Aufesten  |                                                                                             |                                                                                                    |                                                                              |                                                                                                    |
| 1.0 Hauptlinie                                                                                                    |                                                                                                    |                                                                                                    |                                                                   |                          |   |                                                                                                    | ▷ Hilfe                             |                                                                                             |                                                                                                    |                                                                              |                                                                                                    |
| 1.1 Neue Linie                                                                                                    |                                                                                                    | 🤘 CoguritutMan Chield                                                                                                    | =                                                                 |                          |   |                                                                                                    |                                     |                                                                                             |                                                                                                    |                                                                              | m. 🗭 (                                                                                                    |
| P 0/0 @ * Geräte / Parameter / Inbetriebnahme /                                                                                                    |                                                                                                    | Securitywap shield                                                                                                    | _                                                                 |                          |   |                                                                                                    |                                     |                                                                                             |                                                                                                    | × -                                                                          |                                                                                                    |
| Projekt *                                                                                                    |                                                                                                    | Überwachung                                                                                                    | S Allgemeine                                                      | Einstellungen            |   | 6                                                                                                    | Schnittstellen                      | Mire                                                                                        | stone Simo                                                                                                    | ns-Vess a                                                                    | Gantrer TO                                                                                                 |
| ptgruppen hinzufügen 💌 👗 Löschen 🛛 👫 Neuer dynamischer Ordner                                                                                                    | 🚊 Projekt teilen                                                                                                    | Bedienungsanleitung                                                                                                    |                                                                   |                          |   |                                                                                                    |                                     |                                                                                             |                                                                                                    |                                                                              |                                                                                                    |
| curitymap 88                                                                                                    | Name +                                                                                                    | Menutzer & Rechte Y                                                                                                    | Hostname                                                          | securitymapZ1            |   |                                                                                                    | Netzwerkschnittdellen Noue Schultst | elle hinzutlinen                                                                            |                                                                                                    |                                                                              |                                                                                                    |
| ebaude                                                                                                    | Alle Geräte                                                                                                    | Dolen                                                                                                    | IP.Type                                                           | statische ID.Aritesse    |   |                                                                                                    | 100 100 100 100                     | 4354                                                                                        |                                                                                                    |                                                                              |                                                                                                    |
| opologie                                                                                                    | Gewarka                                                                                                    | A Benutzer                                                                                                    | 10. Million (10.                                                  | 100.100.100              | _ |                                                                                                    | 102.108.1.249                       | 1234 01                                                                                     |                                                                                                    |                                                                              |                                                                                                    |
| ruppenadressen                                                                                                    | Gruppenadressen                                                                                                    | of Errichter - Euritinean                                                                                                    | IP-Marcsse                                                        | 192.108.1.90             |   |                                                                                                    |                                     |                                                                                             |                                                                                                    |                                                                              |                                                                                                    |
| P (1) 0/0 Φ +                                                                                                    | Details Parameter / Inbetri                                                                                                    |                                                                                                    | addinetamaske                                                     | 200.200.200.0            |   |                                                                                                    |                                     |                                                                                             |                                                                                                    |                                                                              |                                                                                                    |
| nadressen 🔨                                                                                                    |                                                                                                    | <ul> <li>Alarmizenirale ausizern</li> </ul>                                                                                                    | Galeway                                                           | 192.168.1.1              | _ |                                                                                                    |                                     |                                                                                             |                                                                                                    |                                                                              |                                                                                                    |
| iptgruppen hinzufägen 💌 👗 Löschen 🛛 🧗 Neuer dynamischer Ordner                                                                                                    |                                                                                                    | Mutizentrale konfigurieren                                                                                                    | Namens-Server                                                     |                          |   |                                                                                                    |                                     |                                                                                             |                                                                                                    |                                                                              |                                                                                                    |
| 14/0/162 Ueberfallmelder - Gesperit/Freigegeben                                                                                                    | * Obje+ Gerät Senden                                                                                                    | B Plane                                                                                                    |                                                                   |                          |   |                                                                                                    |                                     |                                                                                             |                                                                                                    |                                                                              |                                                                                                    |
| 14/0/163 Uebertatimelder - Sperien/Freigeben<br>14/0/164 Wassermelder - Gespent/Freigegeben                                                                                                    |                                                                                                    | KNO/nel/IP konfigurieren                                                                                                    | Protokoll                                                         | нттр                     | • |                                                                                                    |                                     |                                                                                             |                                                                                                    |                                                                              |                                                                                                    |
| 14/0/165 Wassermelder - Sperren/Freigeben                                                                                                    |                                                                                                    | O Uhrzeit/Datum senden                                                                                                    | HTTPS Zertifikat                                                  | Datel auswählen cert.pem |   |                                                                                                    |                                     |                                                                                             |                                                                                                    |                                                                              |                                                                                                    |
| 14/0/166 Wohnzimmer Fenster - Gespent/Freigegeben                                                                                                    |                                                                                                    | > Hosted VPN                                                                                                    | HTTPS Schüssel                                                    | Datel auswählen key pern |   |                                                                                                    |                                     |                                                                                             | _                                                                                                    | -                                                                            | _                                                                                                    |
| 14/0/168 Adrian Balkontür - State                                                                                                    |                                                                                                    |                                                                                                    |                                                                   |                          |   |                                                                                                    | X 🗆 ?                               |                                                                                             | ■ E -                                                                                                    | <b>R</b> 1                                                                   | errichter -                                                                                                |
| 14/0/169 Adrian Brand - Status                                                                                                    |                                                                                                    |                                                                                                    |                                                                   |                          |   |                                                                                                    |                                     |                                                                                             |                                                                                                    |                                                                              |                                                                                                    |
| 14/0/170 Adrian Fenster Links - S Uberwachung                                                                                                    | KNX Basis                                                                                                    |                                                                                                    |                                                                   |                          |   | A KNX Details                                                                                                    | Sirbeningsberniche                  |                                                                                             |                                                                                                    |                                                                              |                                                                                                    |
| 14/0/172 Akku-Stoerung - Status                                                                                                    |                                                                                                    |                                                                                                    |                                                                   |                          |   |                                                                                                    |                                     |                                                                                             |                                                                                                    |                                                                              |                                                                                                    |
| 14/0/173 Arbeitsraum Brand - Sta                                                                                                    |                                                                                                    |                                                                                                    |                                                                   |                          |   | Sicherungsbereich                                                                                                    |                                     |                                                                                             |                                                                                                    |                                                                              |                                                                                                    |
| 14/0/174 Arbeitszimmer Ferster -                                                                                                    | KNX verwenden                                                                                                    | ×                                                                                                    |                                                                   |                          |   |                                                                                                    |                                     | e 0                                                                                         |                                                                                                    | 8 0                                                                          |                                                                                                    |
| 14/0/176 Bedient, Eingang - Statu 🕴 Rollem                                                                                                    | Router-IP-Adresse                                                                                                    | 192,168,1,249                                                                                                    |                                                                   |                          |   | Alexandree                                                                                                    | INPOUNDS                            |                                                                                             | 11/7/10                                                                                                    |                                                                              | 45,540                                                                                                    |
| 14/0/177 Bedient. Eingang - Statu                                                                                                    | Dot                                                                                                    | 0074                                                                                                    |                                                                   |                          |   | Annumuge.                                                                                                    |                                     |                                                                                             | 14/5/49                                                                                                    |                                                                              | 10/0/49                                                                                                    |
| 14/0/178 Bedient, Eingang - Stati                                                                                                    | POR                                                                                                    | 35/1                                                                                                    |                                                                   |                          |   | Alarmantana                                                                                                    |                                     | <b>1</b>                                                                                    | 14/5/50                                                                                                    |                                                                              | 15/5/50                                                                                                    |
|                                                                                                    |                                                                                                    |                                                                                                    |                                                                   |                          |   | execution of the second second s |                                     |                                                                                             | 1400/00                                                                                                    |                                                                              |                                                                                                    |
| os Errichter - Funktionen                                                                                                    |                                                                                                    |                                                                                                    |                                                                   |                          |   | Alarmanlage                                                                                                    |                                     |                                                                                             | 14/5/51                                                                                                    |                                                                              | 15/5/51                                                                                                    |
| oc Errichter - Funktionen ♥                                                                                                    | Akt Anforderungs Adress                                                                                                    | c 13 1 1                                                                                                    |                                                                   |                          |   | Alarmanlage                                                                                                    |                                     | •                                                                                           | 14/5/51                                                                                                    | ¥                                                                            | 15/5/51                                                                                                    |
| C Errichter - Funktionen                                                                                                    | Akt Anforderungs Adress                                                                                                    | a 13 1 1                                                                                                    |                                                                   |                          |   | Alarmanlage<br>Alarmanlage                                                                                                    |                                     | *                                                                                           | 14/5/51<br>14/5/52                                                                                                    |                                                                              | 15/5/51                                                                                                    |
| C ← C Errichter - Funktionen     C ← C Errichter - Funktionen     C ← Errichter - Funktionen     C ← C Errichter - Funktionen     C ← C ← C ← C ← C ← C ← C ← C ← C ←                                                                                                    | Akt Anforderungs Adress<br>zyklisches Senden                                                                                                    | c 13 1 1<br>✔                                                                                                    |                                                                   |                          |   | Alarmaniage<br>Alarmaniage<br>Alarmaniage                                                                                                    |                                     | •                                                                                           | 14/5/51<br>14/5/52<br>14/5/53                                                                                                    |                                                                              | 15/5/51                                                                                                    |
| C Errichter - Funktionen ♥<br>C Einstellungen<br>✓ Atarmzentrale auslesen<br>Muttizentrale konfigurieren<br>S Pine                                                                                                    | Akt Anforderungs Adress<br>zyklisches Senden<br>Intervall (x 10 sec)                                                                                                    | e 13 1 1                                                                                                    |                                                                   |                          |   | Alarmanlage Alarmanlage Alarmanlage Alarmanlage Alarmanlage                                                                                                    |                                     | •<br>•<br>•<br>•                                                                            | 14/5/51<br>14/5/52<br>14/5/53<br>14/5/54                                                                                                    | 8                                                                            | 15/5/51                                                                                                    |
| CC Enrichter - Funktionen *<br>CC Einstelaungen<br>Z Einstelaungen<br>Z Alarmonstrate auslesen<br>Muttizentrate konfgurieren<br>S Plane<br>KONDer28 Erzöhmisson                                                                                                    | Akt Anforderungs Adress<br>zyklisches Senden<br>Intervall (x 10 sec)<br>Lebenstelegramm                                                                                                    | e 13 1 1                                                                                                    |                                                                   |                          |   | Alarmanlage<br>Alarmanlage<br>Alarmanlage<br>Alarmanlage                                                                                                    |                                     | *                                                                                           | 14/5/51<br>14/5/52<br>14/5/53<br>14/5/54                                                                                                    | *                                                                            | 15/5/51                                                                                                    |
| C Emckher - Funktionen V<br>antrische C Einstellungen<br>Ammzentrale aussiesen<br>I Mutteraria kontigureren<br>S Plane<br>Kittoretigereren                                                                                                    | Akt Anforderungs Adress<br>zyklisches Senden<br>Intervall (x 10 sec)<br>Lebenstelegramm<br>Intervall (x 10 sec)                                                                                                   | c 13 1 1                                                                                                    |                                                                   |                          |   | Aarmanlage<br>Alarmanlage<br>Alarmanlage<br>Alarmanlage<br>Alarmanlage                                                                                                    |                                     | • • • • • • • • • • • • • • • • • • • •                                                     | 14/5/51<br>14/5/52<br>14/5/53<br>14/5/54<br>14/5/55                                                                                                    | *                                                                            | 15/5/51                                                                                                    |
| C Entolitier - Fundicien<br>d Entoleungen<br>A Antroetitaale ausleden<br>B Multiperitaale konfigureren<br>C Planie<br>Notoretitaale ausleden<br>H Notoretitaale ausleden<br>U Unzerstelltaalen senden                                                                                                    | Akt Anforderungs Adress<br>zyklisches Senden<br>Intervall (x 10 sec)<br>Lebenstelegramm<br>Intervall (x 10 sec)                                                                                                   | ■ 13 1 1<br>■<br>=<br>=<br>1<br>=<br>=<br>=<br>=<br>=<br>=<br>=<br>=<br>=<br>=<br>=<br>=<br>=                                                                                                    |                                                                   |                          |   | Aarmanlage<br>Aarmanlage<br>Aarmanlage<br>Aarmanlage<br>Aarmanlage<br>Alarmanlage                                                                                                    |                                     | • • •                                                                                       | 14/5/51<br>14/5/52<br>14/5/53<br>14/5/54<br>14/5/55<br>14/5/56                                                                                                    | •                                                                            | 15/5/51<br>15/5/54<br>15/5/56                                                                              |
| C Enclarer Funktionen     C Enclarer Funktionen     C Enclarer     C Enclarer     Constantionen     C Enclarer     Aurrozentrale analexen     S Haire     S Haire     S H | Akt Anforderungs Adress<br>zykilisches Senden<br>Intervall (x 10 sec)<br>Lebenstelegramm<br>Intervall (x 10 sec)<br>Lebenstel Adresse                                                                             | 13     1     1       6     -       7     -       1     -       13     1     3                                                                                                    |                                                                   |                          |   | Asmaniage<br>Alamaniage<br>Alamaniage<br>Alamaniage<br>Alamaniage<br>Alamaniage<br>TEST 82                                                                                                    |                                     |                                                                                             | 14/5/51<br>14/5/52<br>14/5/53<br>14/5/54<br>14/5/55<br>14/5/56<br>14/5/57                                                                                                    | * *                                                                          | 15/5/51<br>15/5/54<br>15/5/56<br>15/5/57                                                                   |
| C Enclose - Fundacen     C Enclosence     C Enclosence     C Enclosence     C Enclosence     C Enclosence     Ammodelingen     Ammodelingence     Pare     Kotowel0P konfigureren     Utravelfolation senden     L. Hostel VPA     d Tetegram                                                                                                    | Akt Antorderungs Adress<br>zyklisches Senden<br>Intervall (x 10 soc.)<br>Lebenstelegramm<br>Intervall (x 10 soc.)<br>Lebenstel Adresse<br>Gruppenadresse (Slart)                                                  | 13         1         1           6         -         -           7         -         -           1         -         -           13         1         3           14         0         0                                                                                                    |                                                                   |                          |   | Aarmanlage<br>Alarmanlage<br>Alarmanlage<br>Alarmanlage<br>Alarmanlage<br>Alarmanlage<br>TEST 62                                                                                                    |                                     |                                                                                             | 14/5/51<br>14/5/52<br>14/5/53<br>14/5/53<br>14/5/55<br>14/5/55<br>14/5/55                                                                                                    |                                                                              | 15/5/51<br>15/5/54<br>15/5/56<br>15/5/57                                                                   |
| C Enclarer - Fundacion     C Enclarer     C Enclarer     C Enclarer     C Enclarer     C Enclarer     C Enclarer     C Enclarer     C Enclarer     Constant     C Enclarer     Constant     C Enclarer     C Enclarer     C Enclar     C Enclarer     C Enclarer     C Enclarer     C Enclarer     | Akt Antorderungs Adress<br>zyklaches Senden<br>Intervall (x 10 sec)<br>Lebonslelegramm<br>Intervall (x 10 sec)<br>Lebonslel Adresse<br>Gruppenadresse (Slatt)                                                     | 13         1         1           Image: Constraint of the second state of the second state of the s | raich venuenden                                                   |                          |   | Asimuniage<br>Asimuniage<br>Asimuniage<br>Asimuniage<br>Asimuniage<br>TEST 82<br>TEST 82                                                                                                    |                                     |                                                                                             | 14/5/51<br>14/5/52<br>14/5/53<br>14/5/54<br>14/5/55<br>14/5/55<br>14/5/56<br>14/5/57<br>14/5/58                                                                                                    | *<br>*<br>*<br>*                                                             | 15/5/51<br>15/5/54<br>15/5/56<br>15/5/57<br>15/5/58                                                        |
| Constructions - Funktionen     Constructions - Constructions     Constructions     Constructions     Construction     Construction     Co | Akt Antordenungs Adress<br>zylläisches Senden<br>Intervall (x 10 sec)<br>Lebenstelegramm<br>Intervall (x 10 sec)<br>Lebenstel Adresse<br>Gruppenadresse (Slart)<br>Aufo - Konfiguration                           | 13         1         1           6         -         -           1         -         -           13         1         3           14         0         0           Cesamton Adresshoo         -                                                                                                    | reich verwenden                                                   |                          |   | Airmaniage<br>Airmaniage<br>Airmaniage<br>Airmaniage<br>Airmaniage<br>Airmaniage<br>TEST 02<br>TEST 02                                                                                                    |                                     |                                                                                             | 14/5/51<br>14/5/52<br>14/5/53<br>14/5/53<br>14/5/55<br>14/5/55<br>14/5/57<br>14/5/58<br>14/5/59                                                                                                    | *                                                                            | 15/5/51<br>15/5/54<br>15/5/56<br>15/5/57<br>15/5/58<br>15/5/59                                             |
| C Enclose - Fundacen     C Enclosenage     C Enclosenage     C Enclosenage     Aurrecettraise analesen     Mancentraise analesen     Mancentraise analesen     Mancentraise analesen     Moncetiff konfigureren     Volacetiff konfigureren     Volacetif | Akt Antorderungs Adress<br>zyklaches Senden<br>Intervati (x 10 sec)<br>Lebenstelingramm<br>Intervati (x 10 sec)<br>Lebenstel Adresse<br>Gruppenadresse (Slart)<br>Auto - Konfiguration                            | 13     1       1       6       1       13       14       0       0       0       1       10       1       10       11       12       13       14       0       0       0       0       0       0       0       0       0       0       0       0       0       0       0       0       0       0       0       0       0       0       0       0       0       0       0       0       0       0       0       0       0       0       0       0       0       0       0       0       0       0       0       0       0       0       0       0       0       0                                                                                                    | reich verwenden<br>ereich verwenden                               |                          |   | Alarmanlage<br>Alarmanlage<br>Alarmanlage<br>Alarmanlage<br>Alarmanlage<br>TEST for<br>TEST for<br>TEST for<br>TEST for                                                                                                    |                                     |                                                                                             | 14/5/51<br>14/5/52<br>14/5/53<br>14/5/53<br>14/5/55<br>14/5/55<br>14/5/56<br>14/5/59<br>14/5/59                                                                                                    | *                                                                            | 15/5/51<br>15/5/54<br>15/5/56<br>15/5/57<br>15/5/59                                                        |
| C Enclarer - Funktoonen     C Enclarer - Funktoonen     C Enclarer-     C Enclarer-     C Enclarer-     C Enclarer-     C Enclarer-     C Enclarer-     C Enclarer-     C System deus starten     C System deus starten                                                                                                    | Akt Antorderungs Adress<br>zyklisches Sienden<br>Interval (x 10 sec)<br>Lebenstelegramm<br>Interval (x 10 sec)<br>Lebenstel Adresse<br>Gruppenadresse (Slart)<br>Auto - Konfiguration                             | 13     1       1     1       6     -       11     3       14     0       00     0       Gesamton Adrossbo       Notwendigon Adrossbo                                                                                                    | reich verwenden<br>oreich verwenden                               |                          |   | Airmanlage<br>Airmanlage<br>Airmanlage<br>Airmanlage<br>Airmanlage<br>Airmanlage<br>TEST 02<br>TEST 02<br>TEST 02<br>TEST 02                                                                                                    |                                     |                                                                                             | 14/5/51<br>14/5/52<br>14/5/53<br>14/5/53<br>14/5/55<br>14/5/55<br>14/5/55<br>14/5/59<br>14/5/59<br>14/5/60                                                                                                    | *                                                                            | 15/5/51<br>15/5/54<br>15/5/56<br>15/5/57<br>15/5/59                                                        |
| C Enclose     C Enclose     C Enclosence     C Enclosence     C Enclosence     C Enclosence     C Enclosence     C Enclosence     Aurrecentrale ancidesen     Midlacentale kontigureren     C Unzent/Duban sondon     hotodorel/P kontigureren     Utate/Duban sondon     hotodorel/P kontigureren     Utaterbank koren     Utaterbank koren     Utaterbank koren     Utaterbank koren                                                                                                    | Akt Antorkerungs Adress<br>ystikoletes Senden<br>Internall (v 10 sec)<br>Lebenslengsamm<br>Internall (v 10 sec)<br>Lebenslet Adresse<br>Gorppenadresse (Sairt)<br>Auto - Kontguration                             | 13         1         1           I         I         I           I         I         I           13         1         3           14         0         0           Cesamton Adressber         Notwendgen Adressber           Adressen zurüt         I                                                                                                    | reich verwenden<br>eroich verwenden<br>icksetzen                  |                          |   | Alarmankaga<br>Alarmankaga<br>Alarmankaga<br>Alarmankaga<br>Alarmankaga<br>Alarmankaga<br>TEST N2<br>TEST N2<br>TEST N2<br>TEST N2<br>TEST N2<br>TEST N2                                                                                                    |                                     |                                                                                             | 14/5/51<br>14/5/52<br>14/5/53<br>14/5/54<br>14/5/56<br>14/5/56<br>14/5/59<br>14/5/59<br>14/5/59                                                                                                    | * * * *                                                                      | 15/5/51<br>15/5/54<br>15/5/56<br>15/5/56<br>15/5/58<br>15/5/59                                             |
| C Enclaire - Funktoen     C Enclaire - Funktoen     C Enclaire - Constructor     C Enclaire - Constructor     Auraceatrate auxiescen     Hutterentate Aurigueren     File     False     File     Fil | Akt Antonkerungs Adress<br>zyklisches Senden<br>Internal (r 10 soc)<br>Lebenstell (r 10 soc)<br>Lebenstell Adresse<br>Gruppenadresse (Statt)<br>Adto - Konfiguration                                              | 13         1         1           I         I         I           13         1         3           13         1         3           14         0         0           Cesamion Adresson         Adressen zurü                                                                                                    | reich verwenden<br>ereich verwenden<br>icksetzen                  |                          |   | Airmanlage<br>Airmanlage<br>Airmanlage<br>Airmanlage<br>Airmanlage<br>TEST for<br>TEST for<br>TEST for<br>TEST for<br>TEST for<br>TEST for<br>TEST for                                                                                                    |                                     | ·<br>·<br>·<br>·<br>·<br>·<br>·<br>·<br>·<br>·<br>·<br>·<br>·<br>·<br>·<br>·<br>·<br>·<br>· | 14/5/51<br>14/5/52<br>14/5/53<br>14/5/54<br>14/5/56<br>14/5/57<br>14/5/59<br>14/5/59<br>14/5/59<br>14/5/60<br>14/5/61                                                                                                    | *<br>*<br>*<br>*<br>*<br>*                                                   | 15/5/51<br>15/5/56<br>15/5/56<br>15/5/57<br>15/5/59<br>15/5/59                                             |
| C Crushier - Funktoen     C Ensolution-     C Ensolution     C Ensolution     C Ensolution     Alarmoentriale assessen     Bit Matteenbare     Autrosentriale assessen     Bitmate     Autrosentriale assessen     Bitmate     Autrosentriale assessen     Bitmate     Autrosentriale assessen     Bitmate     Autrosentriale assessen     C System Acus starten                                                                                                    | Akk Antorkerungs Adress<br>ystackes Senden<br>Interval (v 10 sec)<br>Letenstelksysam<br>Interval (v 10 sec)<br>Letenstelk Amsee<br>Groppmadrese (Start)<br>Ado - Kontguration                                     | 13     1       2     2       3     1       3     1       3     1       4     0       0     0       Cessention Adression       Adressen zurü                                                                                                    | reich verwenden<br>ereich verwenden<br>icksetzen                  |                          |   | Astronantinge<br>Astronantinge<br>Astronantinge<br>Astronantinge<br>Astronantinge<br>Astronantinge<br>Astronantinge<br>TEST 02<br>TEST 02<br>TEST 02<br>TEST 02                                                                                                    |                                     |                                                                                             | 14/5/51<br>14/5/51<br>14/5/53<br>14/5/53<br>14/5/55<br>14/5/55<br>14/5/56<br>14/5/59<br>14/5/59<br>14/5/59<br>14/5/59<br>14/5/50<br>14/5/51                                                                                                    | * * * * * * * * * * * * * * * * * * * *                                      | 15/5/51<br>15/5/54<br>15/5/56<br>15/5/59<br>15/5/59                                                        |
| C Enclairs - Funktoren     C Enclairence     C Enclairence     C Enclairence     C Enclairence     Aurnocentair avaleent     Bulacentair boargurenn     S Flare     Notocolf/ boargurenn     Unocentairence     Unocentairence     C System neu starten                                                                                                    | Akt Antorberungs Adress<br>Internali (a 10 acc)<br>Lebensleinguaren<br>Internal (a 10 acc)<br>Lebensleinguaren<br>Groppenaderse (Sairt)<br>Auto - Kontguaration<br>Spelchern                                      | 13         1           1         -           1         -           13         1           14         0           0         0           Cesamilor Adresson           Notwendigen Adresson           Adresson zurü                                                                                                    | nich verwenden<br>areich verwenden<br>icksetzen                   |                          |   | Alarmaniaga<br>Alarmaniaga<br>Alarmaniaga<br>Alarmaniaga<br>Alarmaniaga<br>Alarmaniaga<br>Test fug<br>Test fug<br>Test fug<br>Test fug<br>Test fug<br>Test fug<br>Test fug                                                                                                    |                                     | ·<br>·<br>·<br>·<br>·<br>·<br>·<br>·<br>·<br>·<br>·<br>·<br>·<br>·<br>·<br>·<br>·<br>·<br>· | 14/5/51<br>14/5/52<br>14/5/53<br>14/5/53<br>14/5/55<br>14/5/56<br>14/5/59<br>14/5/59<br>14/5/60<br>14/5/60<br>14/5/61<br>14/5/62                                                                                                    | * * * * *                                                                    | 15/5/51<br>15/5/54<br>15/5/56<br>15/5/59<br>15/5/59                                                        |
| C Enclaire - Funktoren     C Enclaire - Funktoren     C Enclaire - Garabare     A Aarmoentrale auslesen     Hattaceriale auslesen     Hattaceriale auslesen     Hattaceriale auslesen     Hotale VerN     S Flare     Kloboottiff konfiguration     Uncatification     Uncatification     Uncatification     C Signam     C Update / Bactup      C Signam aeu station                                                                                                    | Akk Antorkeungs Adress<br>yntiaches Senden<br>Interval (v 10 sec)<br>Letenatiskagnam<br>Interval (v 10 sec)<br>Letenatisk Amsae<br>Chopomatresse (Start)<br>Adro - Kortiguration<br>Spelichem                     | 1     1       2       3     1       4     0       0     0       Cesantin Adresse       Adressen zurü                                                                                                    | reich verwenden<br>oreich verwenden<br>icksetzen                  |                          |   | Astronauloga<br>Astronauloga<br>Astronauloga<br>Astronauloga<br>Astronauloga<br>TEST 02<br>TEST 02<br>TEST 02<br>TEST 02<br>TEST 02<br>TEST 02<br>TEST 02                                                                                                    |                                     | ·<br>·<br>·<br>·<br>·<br>·<br>·<br>·<br>·<br>·<br>·<br>·<br>·<br>·<br>·<br>·<br>·<br>·<br>· | 14/5/51<br>14/5/52<br>14/5/52<br>14/5/53<br>14/5/53<br>14/5/55<br>14/5/55<br>14/5/59<br>14/5/59<br>14/5/59<br>14/5/50<br>14/5/51<br>14/5/53<br>14/5/53                                                                                                    | *<br>*<br>*<br>*<br>*<br>*<br>*<br>*<br>*<br>*                               | 15/5/51<br>15/6/54<br>15/6/56<br>15/6/59<br>15/6/59<br>15/5/59                                             |
| Constraint - Fundationen     Constraint - Constraint - Constraint | Akk Antorkerungs Adress<br>Internall (x 10 sec)<br>Lebenslenguarm<br>Internal (x 10 sec)<br>Lebenslenguarm<br>Internal (x 10 sec)<br>Lebenslenguarm<br>Gruppenateries (Skirt)<br>Auto - Kontguration<br>Speichern | 13     1       2       6       7       1       13       14       0       Cessention       Notwendigen       Adressen zurü                                                                                                    | nich verwenden<br>proich verwenden<br>proicksetzen                |                          |   | Asimunitage<br>Asimunitage<br>Asimunitage<br>Asimunitage<br>Asimunitage<br>TEST 02<br>TEST 02<br>TEST 02<br>TEST 02<br>TEST 02<br>TEST 02<br>TEST 02<br>TEST 02<br>TEST 02                                                                                                    |                                     | · · · · · · · · · · · · · · · · · · ·                                                       | 14/5/63<br>14/5/63<br>14/5/53<br>14/5/53<br>14/5/55<br>14/5/56<br>14/5/58<br>14/5/59<br>14/5/60<br>14/5/63<br>14/5/63                                                                                                    | * * * * * * * * * * *                                                        | 15/5/51<br>15/6/54<br>15/6/56<br>15/6/59<br>15/5/59<br>15/5/52<br>15/5/54<br>15/5/55                       |
| C Standar - Fundacen     C Standar - Vandacen     C Standar - Vandacen     C Standar - Vandacen     C Standar - Vandacen     C Standar - Vandacen     C Standar - Vandacen     C Standar - Vandacen     C Standar - Vandacen                                                                                                    | Akk Antordenings Adress<br>ynliadeles Senden<br>Intervist (v 18 sec)<br>Lietenestik Adresse<br>Gruppenadresse (Start)<br>Ado - Konfguration<br>Speichern                                                          | 1     1       2     -       3     1       4     0       4     0       0     -       Cesamtern Adnessber       Notwendigen Adressber       Adressen zurüt                                                                                                    | nich verwenden<br>ensch verwenden<br>inklostzen                   |                          |   | Astronauloga<br>Astronauloga<br>Astronauloga<br>Astronauloga<br>Astronauloga<br>Astronauloga<br>Testi faz<br>Testi faz<br>Testi faz<br>Testi faz<br>Testi faz<br>Testi faz<br>Testi faz<br>Testi faz<br>Testi faz                                                                                                    |                                     |                                                                                             | 14/05/0<br>14/05/0<br>14/ | * * * * * * * * * * * * * * * * * * *                                        | 15/5/51<br>15/5/56<br>15/5/56<br>15/5/57<br>15/5/59<br>15/5/59<br>15/5/52                                  |
| C Encluies - Funktionen     C Encluies-Inducen     C Encluies-Inducen     C Encluies-Inducen     C Encluies-Inducen     C Encluies-Inducen     C Encluies-Inducen     C Encluies-Inducen     C Encluies-Inducen     C Encluies-Inducen     C Encluies-Inducen     C System neu starten                                                                                                    | Akk Antorkerungs Adress<br>ystackes Senden<br>Intervall (v 19 soc)<br>Lebenstelsegaam<br>Intervall (v 19 soc)<br>Lebenstel Adrosse<br>Groppenateses (Starf)<br>Auto - Konfgunston                                 | 13     1       2       3       1       3       4       0       Cesamicriterin       Notwendgen       Adressen zurüt                                                                                                    | nich verwenden<br>mich verwenden<br>koksetzen                     |                          |   | Astronastage<br>Astronastage<br>Astronastage<br>Astronastage<br>Astronastage<br>Astronastage<br>TEST 02<br>TEST 02<br>TEST 02<br>TEST 02<br>TEST 02<br>TEST 02<br>TEST 02<br>TEST 02<br>TEST 02<br>TEST 02<br>TEST 02<br>TEST 03                                                                                                    |                                     |                                                                                             | 14/5/53<br>14/5/52<br>14/5/52<br>14/5/54<br>14/5/55<br>14/5/56<br>14/5/56<br>14/5/56<br>14/5/56<br>14/5/56<br>14/5/66<br>14/5/65<br>14/5/65<br>14/5/65<br>14/5/65                                                                                                    | * * * * * * * * * * * * * * * * * * *                                        | 15/5/51<br>15/5/54<br>15/5/56<br>15/5/56<br>15/5/59<br>15/5/59<br>15/5/56<br>15/5/56<br>15/5/56            |
| C Enclose     C Enclose     C Enclose     C Enclose     C Enclose     C Enclose     Aurnocetrale auxiesen     Multicentele konfigureren     S Place     Nobolet/8 konfigureren     Unzer/Daulm anden     Nobolet/8 konfigureren     Unzer/Daulm anden     Dieforman kerren     Dieforman kerren     System neu staten                                                                                                    | Akt Antordeungs Adress<br>ysliaches Senden<br>Intervat (v 19 sec)<br>Lietenstat (v 19 sec)<br>Lietenstat Aamsai<br>Gruppenadresia (Slart)<br>Auto - Konfiguation<br>Speichern                                     | 1     1       2     -       3     1       4     0       0     -       Cesenter Adressber       Notwendigen Adressber                                                                                                    | nich verwenden<br>enich verwenden<br>ekkeetzen                    |                          |   | Asimulagi<br>Asimulagi<br>Asimulagi<br>Asimulagi<br>Asimulagi<br>Asimulagi<br>TEST 02<br>TEST 02<br>TEST 02<br>TEST 02<br>TEST 02<br>TEST 02<br>TEST 02<br>TEST 03<br>TEST 03<br>TEST 03                                                                                                    |                                     |                                                                                             | 14/5/50<br>14/5/52<br>14/5/52<br>14/5/55<br>14/5/55<br>14/5/55<br>14/5/56<br>14/5/56<br>14/5/59<br>14/5/50<br>14/5/50<br>14/5/61<br>14/5/65<br>14/5/65<br>14/5/66<br>14/5/67                                                                                                    | *<br>*<br>*<br>*<br>*<br>*<br>*<br>*<br>*<br>*<br>*<br>*<br>*<br>*<br>*<br>* | 15/3/51<br>15/3/54<br>15/3/56<br>15/3/57<br>15/3/58<br>15/3/59<br>15/5/59<br>15/5/64<br>15/5/66<br>15/5/66 |
| Constraint - Fundationen     Constraint - Vandationen     Constraint - Vandationen     Constraint - Vandationen     Constraint - Vandationen     Constraint - Vandationen     Constraint - Vandationen     Constraint - Vandationen     Constraint - Vandationen     Constraint - Vandationen     Constraint - Vandationen     Constraint - Vandationen     Constraint - Vandationen     Constraint - Vandationen                                                                                                    | Akk Antorkerungs Adress<br>ynlandres Senden<br>Interval (v 10 sec)<br>Lebenstel klagsam<br>Groppenadrese (Skirt)<br>Auto - Konfiguration<br>Spelichern                                                            | 1     1       I     I       I     I       I     I       I     I       Gesamten Adressber       Notwendgen Adressber       Adressen zurü                                                                                                    | nich verwenden<br>erech verwenden<br>ereko verwenden<br>ekkeetzen |                          |   | Asmanlage<br>Asmanlage<br>Asmanlage<br>Asmanlage<br>Asmanlage<br>TEST 02<br>TEST 02<br>TEST 02<br>TEST 02<br>TEST 02<br>TEST 02<br>TEST 02<br>TEST 03<br>TEST 03<br>TEST 03                                                                                                    |                                     |                                                                                             | 14/5/53<br>14/5/53<br>14/5/53<br>14/5/53<br>14/5/55<br>14/5/56<br>14/5/56<br>14/5/59<br>14/5/60<br>14/5/60<br>14/5/63<br>14/5/64<br>14/5/65<br>14/5/65<br>14/5/65                                                                                                    | · · · · · · · · · · ·                                                        | 15/3/51<br>15/5/54<br>15/5/56<br>15/5/56<br>15/5/59<br>15/5/56<br>15/5/64<br>15/5/66<br>15/5/66            |

Zusätzlich ist auch die Ausgabe der Systemzustände per TCP/UDP an Fremdsystemen (z.B.Crestron) sowie die Anbindung an KNX per KNXnet/IP mit Status und auch Steuerung der Alarmanlage per KNX möglich. Die Konfiguration der notwendigen Adressen erfolgt mit einem Klick automatisch. Die gesamte KNX Konfiguration kann exportiert und von dem KNX-Programmierer direkt in die ETS importiert werden, und das inklusive aller Adressen, mit Text der Meldepunkte und Sicherungsbereiche.

| 🥃 SecurityMap Shiel      | d =                                                                                                    |             |                                                                                                    |                                                                                                    | • × 🗉                                                                                 | ? 👁 🛡 🛤 🗏 - 🗚 💄 errichter -          |
|--------------------------|----------------------------------------------------------------------------------------------------|-------------|----------------------------------------------------------------------------------------------------|----------------------------------------------------------------------------------------------------|---------------------------------------------------------------------------------------|--------------------------------------|
| Uberwachung              | <ul> <li>Geplante Ereignisse</li> </ul>                                                                                                    |             |                                                                                                    |                                                                                                    | Ereignisse Feierlage                                                                  |                                      |
| Bedienungsanleitung      | + 8                                                                                                    |             |                                                                                                    |                                                                                                    |                                                                                       |                                      |
| Ø gepl. Ereignisse       | Neu Speichem                                                                                                    |             |                                                                                                    |                                                                                                    | Deferrer                                                                              | Abdas Milestein Jusies Milestein bie |
| 🗭 Maßnahmen              | 15.05.2017                                                                                                    | 21 00 21 00 | MO, DI, MI, DO, FR, SA, SO, FT +                                                                                    | extern schärfen -                                                                                                    | B1 Z6 +                                                                               | ✓ 10 22 00 ×                         |
| 矕 Benutzer & Rechte 🛛 <  | 15.05.2017                                                                                                    | 20 00 20 00 | MO, DI, MI, DO, FR, SA, SO, FT +                                                                                    | Meldebereich freigeben -                                                                                                    | MA-MG07 Z6 <del>~</del>                                                               | ✓ 00 00 ×                            |
| C Errichter - Funktionen | 15.05.2017                                                                                                    | 21 30 06 00 | MO, DI, MI, DO, FR, SA, SO, FT -                                                                                    | extern scharf Überwachung -                                                                                                    | B1 Z6 +                                                                               | ✓ 00 00 ×                            |
|                          | 15.05.2017                                                                                                    | 07 00 16 00 | MO, DI, MI, DO, FR +                                                                                                | Ausgang schließen +                                                                                                    | Rel1 +                                                                                | ✓ 10 00 00 ¥                         |
|                          | 15.05.2017 🗰 👹                                                                                                    | 16 01 16 01 | MO, DI, MI, DO, FR, SA, SO, FT +                                                                                    | Ausgang öffnen -                                                                                                    | Rei1 +                                                                                | ✓ 00 00 8                            |
|                          | 15.05.2017                                                                                                    | 06 53 06 53 | MO, DI, MI, DO, FR +                                                                                                | extern schärfen +                                                                                                    | B4 Z6 <del>~</del>                                                                    | ✓ 00 00 ×                            |
| Control                  | K         Mai 2017         X           Mo.         D.L         Mai 2017         X           Mo.         D.L         Mai 2017         X           Mo.         D.L         Mai 2017         X           Mo.         D.L         Mai 2017         X           Mo.         D.L         Mai 2017         X           Mo.         D.L         Mai 2017         X           Mo.         D.L         Mai 2017         X           Via         10         11         12         13         14           Via         3         0.0         2.0         2.7         2.2           22         23         3.3         0.0         0.0         10         11           22         23         3.3         0.0         0.0         10         11           Hinde         Zericitation         Bolio Linear         Bolio Linear         Bolio Linear |             | Alle auswahlen     Auswahl aufheben     Mo     Di     Mi     Do     FR SA SO FT * * * * * * * * * * * * * * * * * * | <ul> <li>extern schärfen<br/>intern schärfen</li> <li>Ausgang öffnen</li> <li>Ausgang schließen</li> <li>extern schärf Überwachung<br/>intern schärf Überwachung</li> <li>Melsbeterich speren</li> <li>Melsbeterich freigeben</li> </ul> | B1 25<br>B2 25<br>B3 26<br>B 26<br>D5 25<br>B5 26<br>B7 26<br>D7 26<br>D7 26<br>D7 26 | 0653.54 15 05 2017                   |

Der SecurityMap Controller ermöglicht auch das zeitgesteuerte sperren und freigeben von Meldebereichen sowie das Schalten von Ausgängen und Sicherungsbereichen. Es ist möglich automatische Vorgänge zu definieren wie z.B. eine Wochentag abhängige automatische scharf Schaltung. Auch die scharf Überwachung mit Benachrichtigung durch den Messenger Telegram für die Sicherungsbereiche ist möglich. Eine zeitgesteuerte unscharf Schaltung ist nicht möglich.

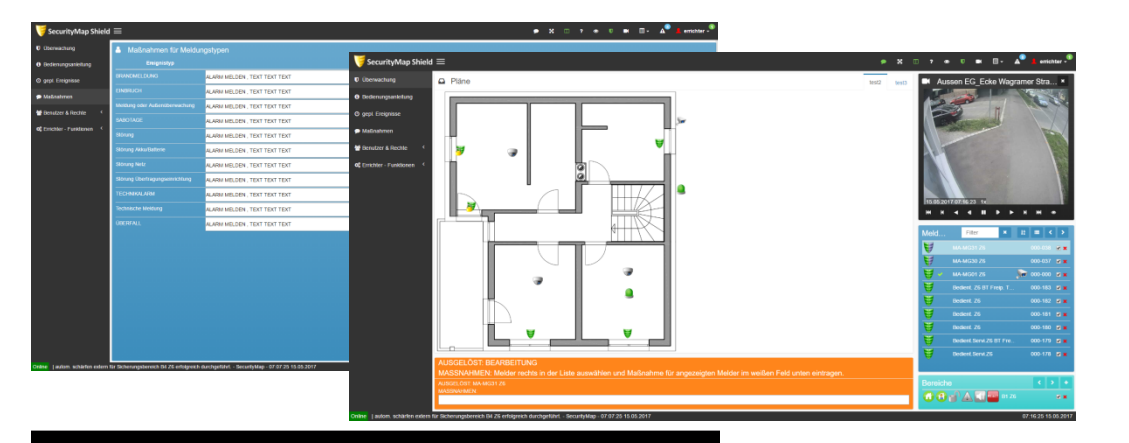

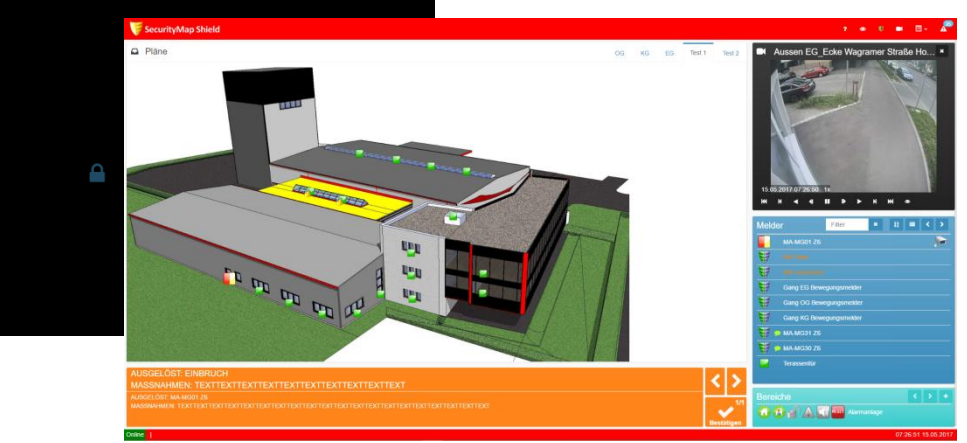

Ein weiteres Feature ist, das Alarmdisplay und die Maßnahmenanzeige. Wird die Visualisierung öffentlich zugänglich eingesetzt und man möchte den Umfang der Sicherung nicht preisgeben, kann die Alarmdisplay Funktion für Einsatzkräfte aktiviert werden. Eine Anzeige erfolgt dann nur, wenn ein Alarm ausgelöst wurde. Für die Einsatzkräfte werden auch die je Melder definierbaren Zusatztexte angezeigt welche Maßnahmen zu setzen sind. Wird die Maßnahme bestätigt, sperrt die Ansicht wieder automatisch die Darstellung. Die Maßnahmenanzeige kann auch unabhängig von der Alarmdisplay Funktion angewendet werden.

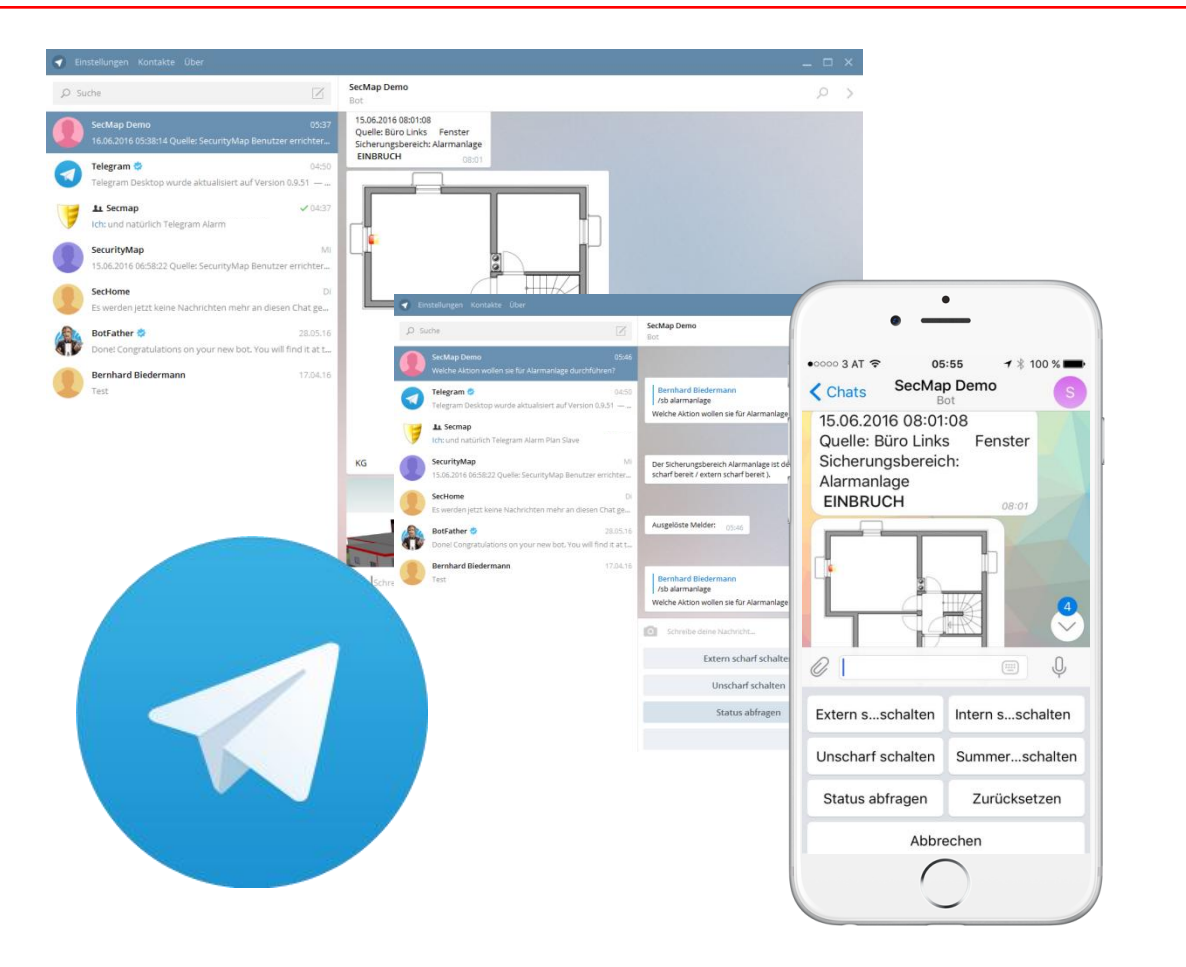

#### Web 3.0

#### Unterstützung Messenger Telegram

Durch die Messenger Anbindung bekommt man auf das Smartphone (Apple, Android, WindowsPhone) oder PC, bei Alarmauslösung sofort den Alarmtext und auch den Plan mit dem ausgelösten Melder zugestellt. Weiters kann man über den Messenger den Status abfragen und z.B. auch Ausgänge schalten oder SB schärfen je nach Benutzerberichtigung. Es ist keine Portfreischaltung für die Kommunikation notwendig.

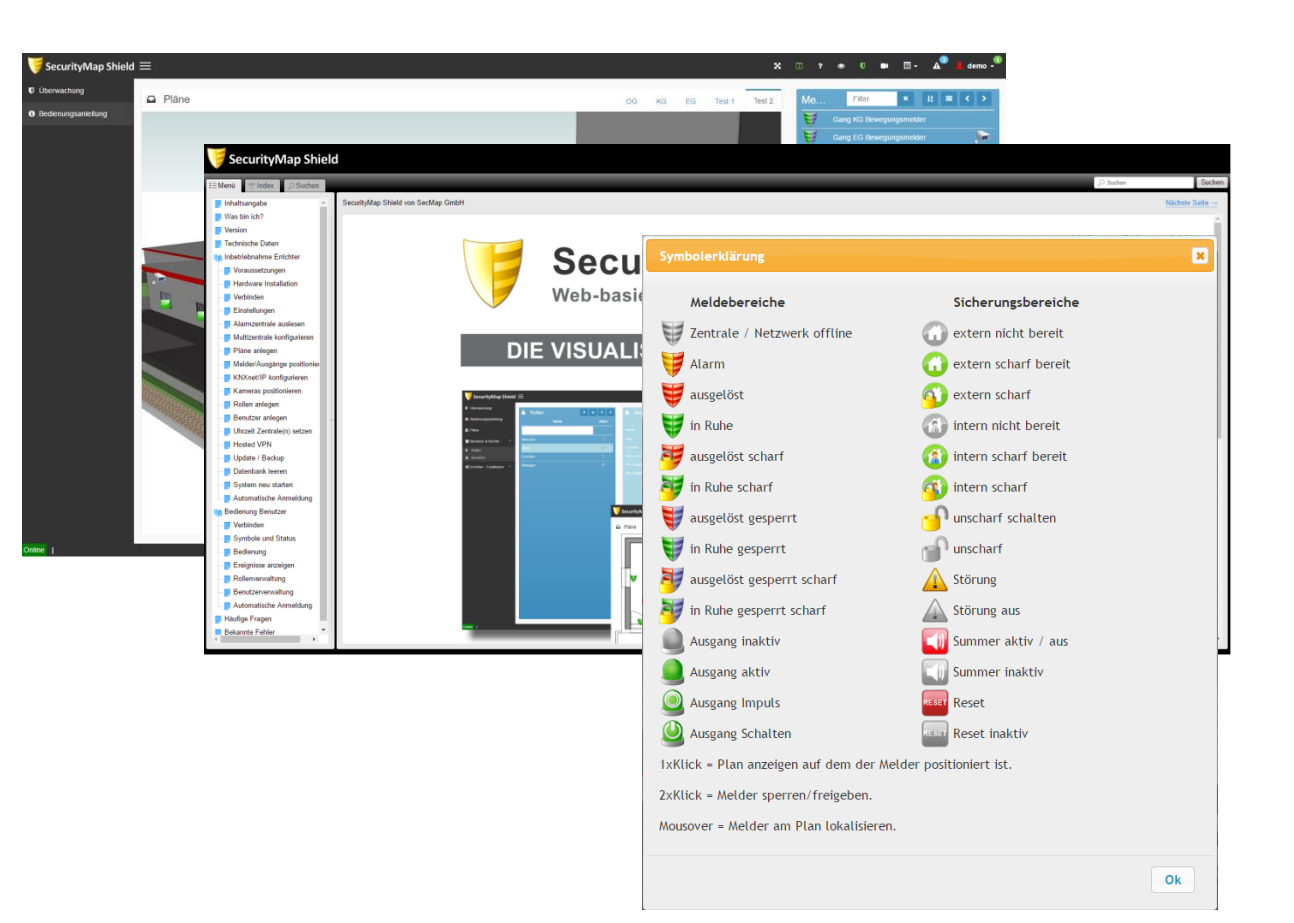

Mit dem Fragezeichen "?" in der Symbolleiste oben steht dem Benutzer jederzeit eine Symbolerklärung zur Verfügung. Zusätzlich dazu gibt es im Menü für den Benutzer die vollständige Bedienungsanleitung im Web-Format. Die Bedienungsanleitung wird bei einem Update natürlich automatisch aktualisiert.

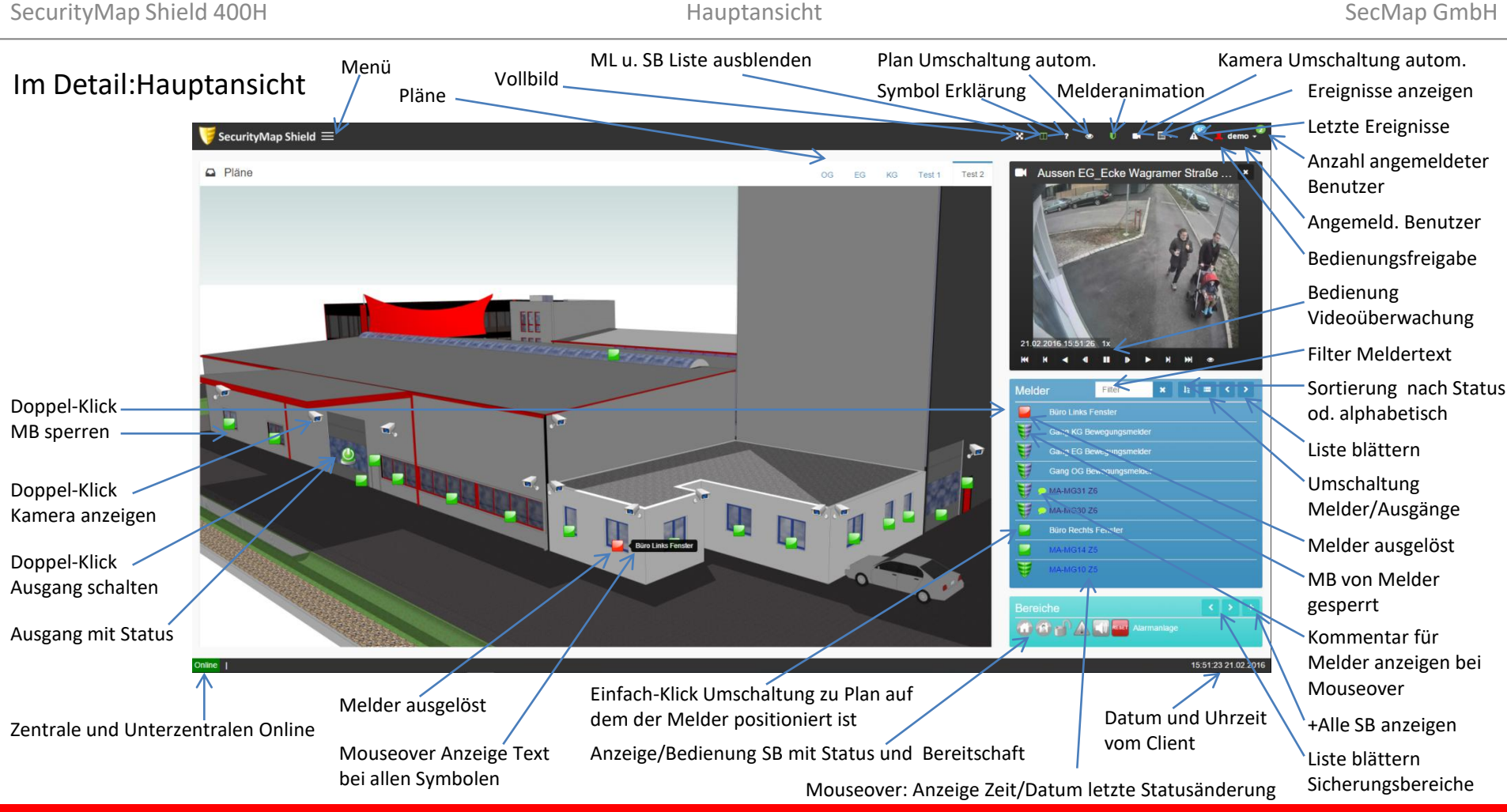

10.05.2017

11

#### Version: 2.0.11.0

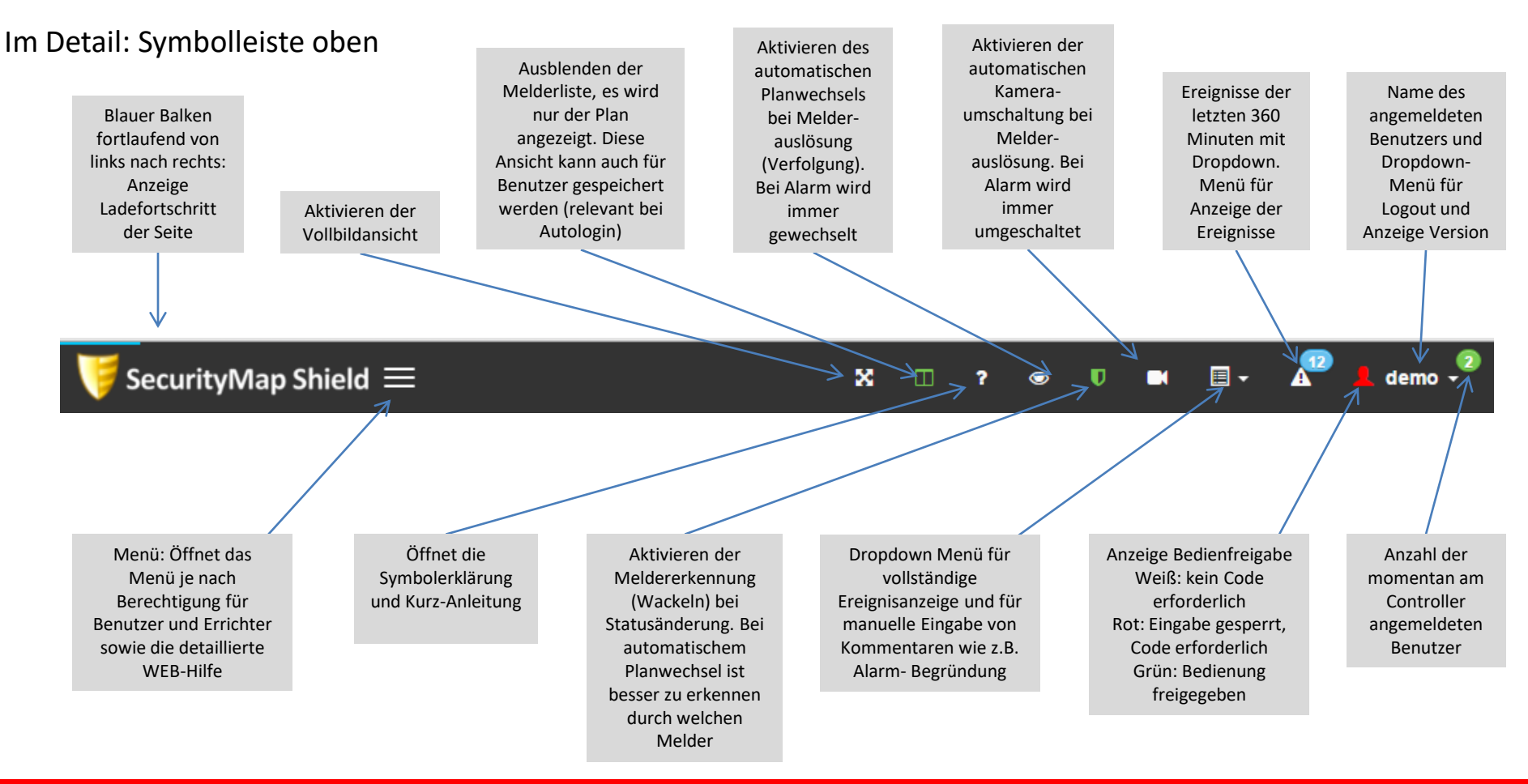

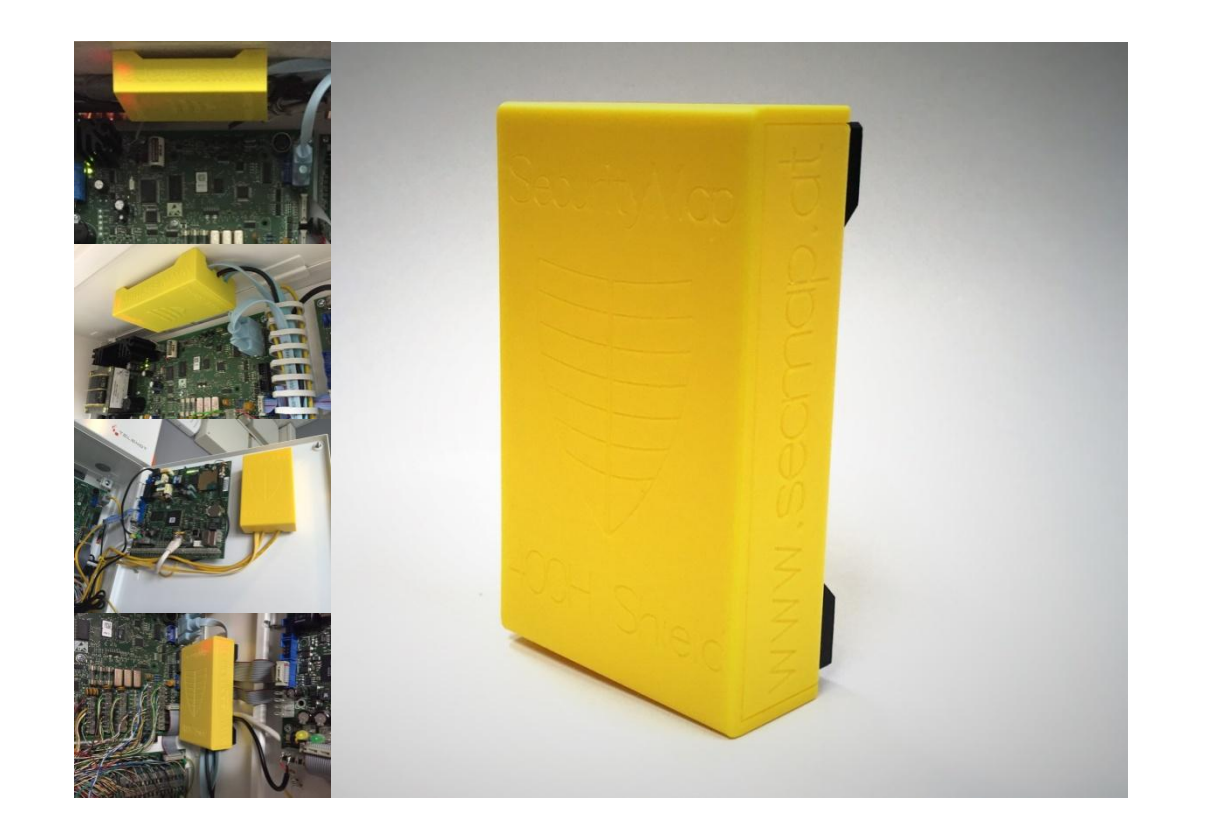

#### DER CONTROLLER

Der Controller wird steckfertig mit integrierten Magneten für die Befestigung am Gehäuse geliefert. Die Spannungsversorgung erfolgt mit dem mitgelieferten 230VAC Stecker-Netzteil oder dem Spannungswandler durch die Alarmzentrale. Der RS232 DB9 Stecker wird mit der Alarmzentrale verbunden. Der Anschluss an das Netzwerk erfolgt mit dem vorgefertigten RJ45 Stecker. Ein RJ45 Verbinder liegt auch bei, sowie die Bedienungsanleitung in Papierform.

### SecMap GmbH

Lehen 29 A-4292 Kefermarkt office@secmap.at www.secmap.at

Bernhard Biedermann +43 650 4737 101 biedermann@secmap.at

UID: ATU69253023 FB-Nr.: FN 425483 k Gerichtsstand Landesgericht Linz